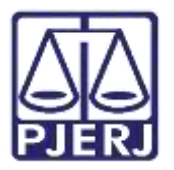

Dica de Sistema

# Gerenciamento de Audiência

PJe – Processo Judicial Eletrônico

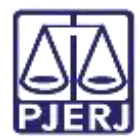

## SUMÁRIO

| 1. | Agendamento Automático do Audiências                                               | . 3 |
|----|------------------------------------------------------------------------------------|-----|
| 2. | Pesquisar Pauta de Audiência                                                       | . 3 |
| 3. | Consultar Audiência no Processo                                                    | . 7 |
| 4. | Redesignar Audiência / Cancelar Audiência / Nova Audiência/Converter em Diligência | . 9 |
| 4  | Designar Nova Audiência                                                            | LO  |
|    | 4.1.1 Designação Sugerida                                                          | 11  |
|    | 4.1.1.1 Não informada a data                                                       | 11  |
|    | 4.1.1.2 Informe a data                                                             | L3  |
|    | 4.1.2 Designação Manual                                                            | L4  |
|    | 4.1.2.1 Conflito de Audiência                                                      | L5  |
| L  | Redesignar Audiência                                                               | 16  |
|    | 4.2.1 Designação Sugerida1                                                         | L7  |
|    | 4.2.2 Designação Manual                                                            | ٤9  |
|    | 4.2.2.1 Conflito de Audiência                                                      | 20  |
| 4  | I.3 Cancelar Audiência                                                             | 21  |
| 4  | 4 Converter em Diligência                                                          | 23  |
| 5. | Histórico de Versões                                                               | 25  |

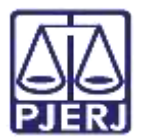

# Gerenciamento de Audiência

## 1. Agendamento Automático do Audiências

Quando um processo na **competência JEC** é distribuído pelo advogado no PJe, a audiência de conciliação é agendada automaticamente e sua data, horário e local são informados no protocolo de confirmação gerado.

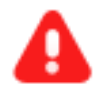

**ATENÇÃO:** Para que seja realizada a **marcação da audiência automaticamente** é importante que a configuração esteja completa. Se o sistema <u>não estiver fazendo o agendamento automático</u>, entre em contato com a DGTEC para verificar se o cadastro está correto.

De qualquer forma o agendamento também pode ser realizado de forma manual como será demonstrado neste manual.

## 2. Pesquisar Pauta de Audiência

Para visualizar as audiências agendadas na serventia, no Painel do Usuário, acesse o menu.

|   | PJC              |                  |   |                                          | 0 |
|---|------------------|------------------|---|------------------------------------------|---|
| * | 🖋 Assinaturas    | ★ Minhas tarefas | 1 | C Tarofas                                |   |
| + | Nenhum resultado | Filtros          | • | Filtros                                  |   |
|   |                  | Nenhum resultado |   | Conclusão ao Juiz - Minuta [CRI_CON]     | 1 |
| ۲ |                  |                  |   | Conclusão ao Juiz - Triagem<br>[CIV_CON] | 2 |

Figura 1 - Tela Painel do Usuário.

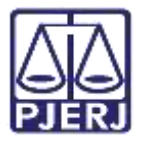

#### Selecione Audiências e sessões.

| × PJe                                |            |
|--------------------------------------|------------|
| Q Acesso rápido                      |            |
| 🖵 Painel                             | 3          |
| 🗁 Processo                           |            |
| 2 Andretes                           |            |
| Audiéncias e sessões                 | -          |
| Configuração<br>Figura 2 - Tela Menu | - 30<br>U. |

Em seguida selecione Pauta de audiência.

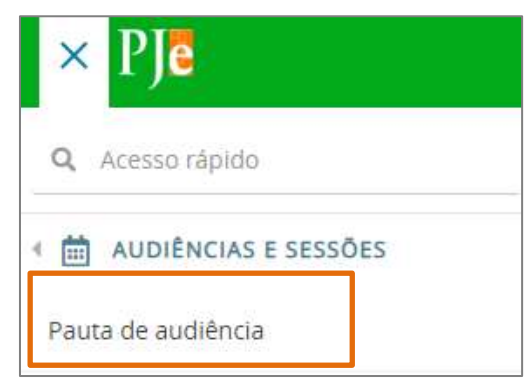

Figura 3 - Tela Pauta de Audiência.

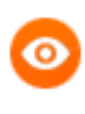

OBSERVAÇÃO: Também é possível digitar **Pauta** no campo de **Pesquisa**, sendo listada a sugestão para seleção **Audiência e sessões . Pauta de Audiência**.

| ×               | PJe                                                     |
|-----------------|---------------------------------------------------------|
| Q P             | auta                                                    |
| Ativid          | ades - Pauta de perícia                                 |
| Audiê<br>audiê  | ncias e sessões - <b>Pauta de</b><br>ncia               |
| Config<br>Bloqu | guração - Audiências e sessões -<br><b>eio de pauta</b> |

Figura 4 - Tela Pesquisa.

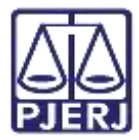

O sistema abre a tela de Pauta de Audiência, listando todas as audiências marcadas para

#### a serventia.

| ≡ PJē Pauta de audiência                                    |              |                       |                                |                                        |                                                                     |                                               |                             | uliana Al | neda 🙆          |
|-------------------------------------------------------------|--------------|-----------------------|--------------------------------|----------------------------------------|---------------------------------------------------------------------|-----------------------------------------------|-----------------------------|-----------|-----------------|
| RIIQUIA                                                     |              |                       |                                |                                        |                                                                     |                                               |                             |           |                 |
| Juristiçân                                                  | Pauta de i   | authéncia             |                                |                                        |                                                                     |                                               |                             |           |                 |
| Comarca de Itanaia. 👻                                       | 2 💋          | + Data/Hora •         | • Processo •                   | • Örgðu Julgador •                     | Partes                                                              | Classe judicial                               | • Tipo •                    | • Sala •  | • Situação •    |
| Orgão pagador<br>"Viera Cinica da Contacto do Itaniao", 🛛 👻 | 15           | 10/04/2022 16 0<br>10 | 0800025-67.2022.8.1<br>9.0081  | Varia Overa da Cormanta de 1<br>Tensia | NANISTERIO PUBLICO DO ERIADO D<br>O RIO DE JANEIRO<br>X<br>ENTIDERE | AÇÃO PENAL - PROCEDIMENTO SUM<br>ARIO (10943) | instrução e Jaga<br>mento   | 1400 T    | Realizeda       |
| Magnitado                                                   | B            | 12125-2022 14.0<br>Ø  | 0800064-54 2022 B 1<br>9 0084  | Vana Omisa dia Comanza de T<br>Tatlase | Aquantas Valpetulis Virgo<br>X<br>Wennesithe Taun                   | ALIMENTOS - LEI ESPECIAL Nº S AVA<br>65 (68)  | Institução a Julga<br>manto | 1001      | Redesgraat<br>A |
| Conciliador                                                 |              | 19085622140<br>8      | 0800064-54 2022.6 5<br>5 0001  | Vara Doica da Comarca de I<br>Varialo  | Aquattas Valpecasa Vego<br>X<br>Vionocentta Tauti                   | ALMENTOS - LEI EBPECIAL Nº 5.475/<br>60 (05)  | manucilo e Julga<br>menta   | un t      | Canonam         |
| Shuaçtes de Audiëncia<br>OTodas                             | ( <b>B</b> ) | 13/09/2022 10:0<br>8  | 0800064-54 2022 lt 1<br>8 0001 | Vara Unica da Contanza de I<br>Isatala | Arpanus Vapicale Virgo<br>X<br>Monsoevinis Tauri                    | ALMENTOB - LEI EBPECIAL Nº 5.4710<br>68 (88)  | latroção e Julga<br>mento   | 10112     | indesignad<br># |

Figura 5 - Tela Pauta de Audiência.

É permitido realizar uma pesquisa entre as audiências, através dos campos disponibilizados na lateral esquerda da tela, permitindo filtrar a pesquisa sobre audiência.

Sendo os campos disponíveis: Data de Audiência, Tipo de Audiência, Sala de Audiência, Nome da Parte, Advogado/Procurador, Classe Judicial, Assunto e Número do Processo.

Após o preenchimento do(s) campo(s) necessário(s), clique em **Pesquisa**. O resultado da pesquisa lista as audiências conforme o filtro utilizado.

| De 01/08/2022 Até: 31/08/2022 😭 |       |
|---------------------------------|-------|
| Tipo de audiência               |       |
| Todos                           | ×.    |
| Sala de audiência               |       |
| Todas                           | v     |
| Nome da parte                   |       |
| Advogado/Procurador             |       |
| Classe judicial                 | e     |
| Assunto                         |       |
| Número do Processo              | e     |
|                                 | 19. " |
| PESQUISAR LIMPAR                |       |

Figura 6 - Tela Opções de Filtros.

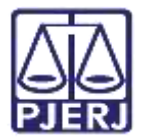

Com o resultado da busca em tela, é possível gerar um **arquivo PDF** com a **lista de** audiências.

Para realizar o procedimento clique no botão 🕒 e caso queria realizar o download, clique no botão azul.

| Pauta de a | udiência             |                               |                                       |                                                                              |                                                   |                               |          |                         |
|------------|----------------------|-------------------------------|---------------------------------------|------------------------------------------------------------------------------|---------------------------------------------------|-------------------------------|----------|-------------------------|
| D 🥩        | 🔺 Data/Hora 👻        | ▲ Processo ♥                  | 🔺 Órgão Julgador 🛩                    | Partes                                                                       | 🔺 Classe Judicial 👻                               | ▲ Tipo <del>▼</del>           | ▲ Sala ▼ | ▲ Situação <del>▼</del> |
| Ľ          | 10/08/2022 08:<br>00 | 0800025-57.20<br>22.8.19.0081 | Vara Única da Comar<br>ca de Itatiaia | MINISTERIO PU<br>BLICO DO ESTA<br>DO DO RIO DE<br>JANEIRO<br>X<br>Enif Delta | AÇÃO PENAL - PROCE<br>DIMENTO SUMÁRIO (1<br>0943) | Instrução e<br>Julgament<br>o | sala 1   | Realizada               |

Figura 7 - Botão que gera arquivo em PDF da lista de Audiências.

É aberta uma nova aba do navegador com o relatório. Para <u>salvar</u> o arquivo no computador clique no ícone de uma **seta para baixo** e para <u>imprimir</u> a pauta de audiência clique no ícone de uma **impressora**.

Ao finalizar, feche a aba do navegador para retornar ao sistema.

| 👦 Salat de auditeurs (Ne + HON) 🗙 🐼 Process Audicial Eleptinica 🛛 🗙                                                                                                    | S Proteing Autors | minipilia (x) + |     |        |                       |      |                             |   |     | 10  |   |
|----------------------------------------------------------------------------------------------------|-------------------|-----------------|-----|--------|-----------------------|------|-----------------------------|---|-----|-----|---|
| ← → C △ ■ stg-03.tjrj.pje.jus.br/1g/seem/docstore/document.                                                                                                    | eam?docid=2&cid+  | 6462            |     |        |                       |      |                             | B | ☆ [ | 3 4 | I |
| 😑 🛛 Processo Judicial Elettônico                                                                                                    | 171               | - 100% +        | ⊡ � |        |                       |      |                             |   | 1   | ē   |   |
| Processo Judicial Eletr<br>Pauta de Audiência                                                                                                    | ônico             |                 |     |        |                       | t.   | nilido are. 17/08/0522 5548 |   |     |     |   |
| Processo Judicial Eletrônico<br>Pauta de Audiência<br>Tolas as expressées<br>Das trais recificação<br>Das final meror 9108/0022<br>Classificado por processoAudiencia o MProcessoAudiencia concerte<br>Date Tolas do por processoAudiencia o MProcessoAudiencia concerte |                   |                 |     |        |                       |      |                             |   |     |     |   |
| Data Processo                                                                                                    | Örgás julgador    | Part            |     | Cisese | Tiso de<br>autilitros | Eala | Situação                    |   |     |     |   |

Figura 8 - Relatório de Pauta de Audiência.

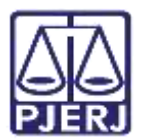

## 3. Consultar Audiência no Processo

Existem <u>duas formas de visualizar a audiência agendada no processo</u>. Ambas são através da tela dos **Autos Digitas**.

Para acessar os **Autos Digitais** do processo, abra a tarefa em que ele se encontra, clique no ícone **Autos** ou em cima do número do processo quando estiver habilitado na tela principal.

| ≡        | PJC                                                                                                  |               |                                                               |         |
|----------|----------------------------------------------------------------------------------------------------|---------------|---------------------------------------------------------------|---------|
| 44       | PROCESSAMENTO (CIV_PVD)                                                                              | 0             | ProceComCiv 0800006-5 - Processamento (                       | E & D C |
|          | Pesquisar ·                                                                                          | Q             |                                                               |         |
|          | PROCESSOS ETIQUETAS                                                                                  |               |                                                               |         |
| *        |                                                                                                    |               | <ul> <li>Selecione a proxima ação para o processo.</li> </ul> |         |
|          | * 8                                                                                                  | SS. 411-80    |                                                               |         |
| ۲        | ProceComCiv<br>Abatimento proporcional do preço                                                      |               |                                                               |         |
| <b>e</b> | / Vara Unica da Comarca de Itabaia / Jud de Der<br>Activiteto VILPECULA VIIGO X URSA NAVOR RETICULUI | etto ::<br>4. |                                                               |         |
|          | ÚLTIMA MOVIMENTAÇÃO: DIPEDIÇÃO DE OFICID.                                                            |               | R                                                             |         |
| Э        | palare forta fait money 20                                                                           |               |                                                               |         |

Figura 9 - Tela Botão dos Autos Digitais.

Ao abrir os **Autos Digitais**, o agendamento da audiência será exibido na **árvore do processo**. Por padrão, é lançado o movimento de designação de audiência no processo, onde exibe o movimento mais recente no topo.

| P    | JC PJEC 0801105-                                                                                                    | 📫 🖕 🖉 🖉 👘 👘 👘 👘 👘 👘                                                                                                    |
|------|----------------------------------------------------------------------------------------------------|----------------------------------------------------------------------------------------------------|
| [    | T Q Ø (                                                                                                    | 8364684 - Citação<br>Jurtado por LUPIUS INDUS CAELUM - SISTEMA em 26/16/2021 14/26/18                                                                                                    |
|      | 26 out 2021                                                                                                    | 1← ← 11 do 11 → →1 🏠 🐵 ∓ 🛓 🔒                                                                                                    |
| 1.10 | AUDIÉNCIA CONCILIAÇÃO<br>DESIGNADA PARA DEDO2022 1640 1º<br>JUZADO ESPECIAL CIVEL DA COMARÇA<br>DE DUQUE DE CAXIAS.<br>14 DI | Poder Judiciário do Estado do Rio de Janeiro<br>Comarca da Capital<br>1º Juizado Especial Civel da Comarca da Capital<br>Rua Principal - Terreo , apt.01, Centro, RIO DE JANEIRO - RJ - CEP: 1111110 |
|      | 4 DISTRIBUIDO POR SORTEIO                                                                                                    | Documento C.                                                                                                    |
| •    | ♥3 EXPEDIDA/CERTIFICADAA CITAÇÃO           ELETRÔNICA                ■ 8394484 - Chiqão                                      | Processo: 1234567-4<br>Classe: PROCEDIM<br>AUTOR: MENSA S                                                                                                    |
| •    | 8004121 - Petgao Inicial      F     B 8384150 - Documento de                                                                 | REU: LYNN HYDR                                                                                                    |

Figura 10 - Autos do Processo.

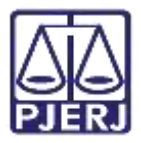

É possível também, verificar o agendamento da audiência, acessando o **Menu** dentro dos **Autos Digitais**, dentre as opções listadas selecione a opção **Audiência**.

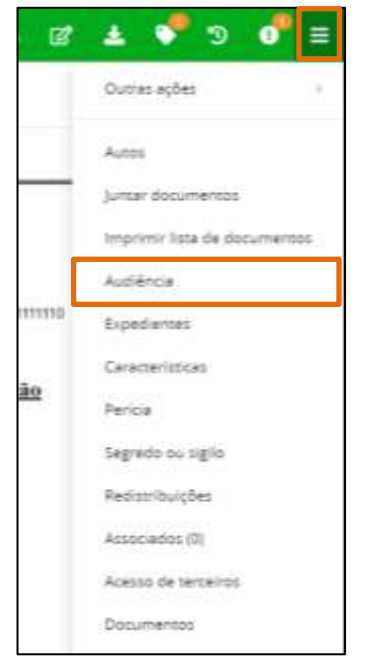

Figura 11 - Tela Menu dos Autos Digitais.

O sistema exibe todas as audiências já marcadas no processo e o seu Status.

| Audiências do processo |                   |                                                                          |                 |                                   |  |  |  |  |
|------------------------|-------------------|--------------------------------------------------------------------------|-----------------|-----------------------------------|--|--|--|--|
| Data prevista          | Tipo de Audiência | Unidade                                                                  | Sala            | Status da Audiência               |  |  |  |  |
| 17/10/22 10:00         | Conciliação       | Vara da Intância, da Juventude e do Idoso da Comarca de Duque de Caxias  | Audiéncias VIJ  | devignada                         |  |  |  |  |
| 17/10/22 10:00         | Conciliação       | Virra da Infância, da Juventude e do Idopo da Comarca de Duque de Caxias | Audiénciae VUI  | redesignada (Teste.)              |  |  |  |  |
| 17/10/22 10:00         | Conciliação       | Vara da Intância, da Juventude e do Idoeo da Comarce de Duque de Caxiae  | Audiénciae VLR  | convertida em diligência (Teste.) |  |  |  |  |
| 10/08/22 12:01         | Conciliação       | Vara da Intância, da Juventude e do Idoso da Comarca de Duque de Caxias  | Audiôncias VIJI | cancelado (Testo.)                |  |  |  |  |
|                        |                   |                                                                          |                 | 4 resultados escontrados          |  |  |  |  |

Figura 12 - Tela Status da Audiência.

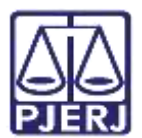

## 4. Redesignar Audiência / Cancelar Audiência / Nova Audiência/Converter em Diligência

Para fazer o gerenciamento das audiências no sistema PJe, o processo precisa estar na tarefa **Gerenciar Audiência**. Com o processo na tarefa **Processamento**, clique no botão **Encaminhar para** e selecione a transição **Gerenciar Audiência**.

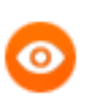

OBSERVAÇÃO: O processo pode ser movimentado através da tarefa Processamento ou através da própria conclusão, dependendo da competência do processo..

| ProceComCiv 0800002-12.1 rocessamento | L E 🖻 🗣 4                                                                                                    | 9 C |
|---------------------------------------|----------------------------------------------------------------------------------------------------|-----|
|                                       | aguardar audiência<br>aguardar audiência no CEJUSC<br>aguardar prazo<br>aguardar prazo para cumprimento de acordo<br>apensar ou desapensar processos<br>arquivar<br>conclusão<br>digitar atos da serventia<br>digitar carta precatória<br>digitar mandado<br>digitar mandado de pagamento<br>digitar outros documentos<br>enviar à central de cálculos<br>enviar ao depositário |     |
|                                       | gerenciar audiência                                                                                                    |     |
|                                       | preparar ato de comunicação<br>publicar edital                                                                                                    |     |

Figura 13 - Botão Encaminhar para e transições.

Sendo o processo direcionado para a tarefa Gerenciar Audiência.

| ProceComCiv 0800002- | ~ | · 10 | ●4 3 13 |
|----------------------|---|------|---------|
|                      |   |      |         |
| Dados do Processo    |   |      | ~       |

Figura 14 - Processo encaminhado.

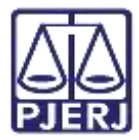

Na aba Últimas audiências do processo são exibidas as audiências que foram <u>marcadas</u>, <u>realizadas</u>, <u>remarcadas</u>, <u>canceladas e convertidas em diligência</u>. Com as opções de ação **Redesignar Audiência**, **Cancelar Audiência**, **Converter em Diligência**, apenas em audiências que <u>não foram realizadas</u>.

| Últimas audiências do pro                                   | cesso             |                   |                   |           |                                                       |
|-------------------------------------------------------------|-------------------|-------------------|-------------------|-----------|-------------------------------------------------------|
| Unidade                                                     | Sala da Audiência | Tipo da Audiência | Data da Audiência | Status    | Ações                                                 |
| 1º Julzado Especial Civel da Co<br>marca de Duque de Caxias | sala 1            | Conciliação       | 07/02/22 15:20    | designada | Redesigner<br>Cancelamento<br>Converter em Diligência |

Figura 15 - Tela Ações de Audiência.

### 4.1 Designar Nova Audiência

Para agendar uma nova audiência no processo, com o processo na tarefa de Gerenciar Audiência, desça a barra de rolagem até o final da tela. Em seguida clique no botão Designar Nova Audiência.

| 15/00/2022 10.10                 | ocsignada     | Jugenda                                                                                                    |
|----------------------------------|---------------|----------------------------------------------------------------------------------------------------|
| Oreo lulgador a                  |               |                                                                                                    |
|                                  | de lateres de |                                                                                                    |
| vara da Infancia, da Juventude e | do Idoso da   |                                                                                                    |
| Comarca de Durante de Caulas     |               |                                                                                                    |
|                                  |               |                                                                                                    |
|                                  |               |                                                                                                    |
|                                  |               | The second second second second second second second second second second second second second second second se |
|                                  |               | DESIGNAR NOVA AUDIE                                                                                             |
|                                  |               |                                                                                                    |

Figura 16 - Tela Designar Nova Audiência.

Os campos para marcar a audiência serão habilitados. Sendo possível fazer a marcação de audiência de duas formas, **designar audiência** de forma **sugerida** ou de forma **manua**.

| Audiência                         |                        | ^                              |
|-----------------------------------|------------------------|--------------------------------|
| • Campos obrigatórios             | anual                  |                                |
| Unidade a                         | Tipo de audiência * :: | Duração da audiência (min.)* 🗉 |
| 1° Vara Civel da Regional da P. 🐱 | Selecione 👻            |                                |
| Sala da audiência a               | Data de início =       |                                |
| [Todas] 🗸                         |                        | PROCURAR HORARIO               |

Figura 17 – Duas formas de designação.

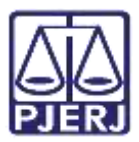

#### 4.1.1 Designação Sugerida

Na **designação sugerida**, o sistema vai verificar as próximas datas e horários disponíveis e listar para que o usuário selecione, conforme configurado os <u>horários de disponibilidade</u> da **sala de realização de audiência** vinculada a <u>serventia</u>.

Marque a opção **Designação Sugerida.** Informe **Tipo de audiência**, a **Duração de Audiência**, em seguida selecione a **Sala de Audiência**.

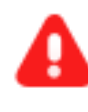

ATENÇÃO: O campo Unidade só será exibido, <u>caso o CEJUSC</u> <u>atue em conjunto com a serventia</u>. Em regra, vem selecionada a serventia.

A **Data de início** é <u>opcional</u>, variando as possibilidades.

#### 4.1.1.1 Não informada a data

Quando <u>não preenchida a data de realização</u>, e selecionado o botão **Procurar Horário**, o sistema localiza o primeiro horário disponível após o prazo mínimo configurado para a serventia. Neste caso, tem um aviso explicando que caso não seja informada a data de início, o sistema buscará horários disponíveis com um prazo mínimo de <u>10 dias corridos</u> a partir da data da marcação.

| Audiência                               |                       | ^                                                                                                    |
|-----------------------------------------|-----------------------|----------------------------------------------------------------------------------------------------|
| • Campos obrigatórios                   |                       |                                                                                                    |
| Designação sugerida Designação manual   |                       |                                                                                                    |
| Unidade 🛔                               | Tipo de audiência * 🗎 | Duração da audiência (min.)* 🗉                                                                                                    |
| 1ª Vara Cível da Regional da Pavuna 🛛 🗸 | Conciliação 🗸 🗸       | 30                                                                                                    |
| Sala da audiência 📾                     | Data de início 📾      |                                                                                                    |
| Sala aud 1ª cível regional Pavuna 🗸 🗸   | 210020<br>(111)       | PROCURAR HORÁRIO                                                                                                    |
|                                         |                       | Caso não seja informada uma data de incío<br>sugerida, o sistema buscará horários<br>disponíveis com um prazo mínimo de 10 dia(s)<br>corrido(s) a partir de hoje |

Figura 18 - Tela Designação Sugerida.

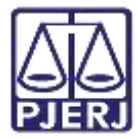

Serão exibidos os horários disponíveis, devendo selecionar uma das opções listadas. Em seguida, clique no botão **Reservar sala**.

| Audiência                                                                     |                    |                                                                        |                                                             | ^                  |
|-------------------------------------------------------------------------------|--------------------|------------------------------------------------------------------------|-------------------------------------------------------------|--------------------|
| • Campos obrigatórios                                                         |                    |                                                                        |                                                             |                    |
| Designação sugerida O Designaçã                                               | ão manual          |                                                                        |                                                             |                    |
| Tipo de audiência * 📾                                                         | Duração            | o da audiência (min.)* 🛛                                               | Sala da audiência 👘                                         |                    |
| Conciliação                                                                   | ✔ 10               |                                                                        | [Todas]                                                     | Ŷ                  |
| Data de início a                                                              |                    |                                                                        |                                                             |                    |
|                                                                               | PROC               | URAR HORÁRIO                                                           |                                                             |                    |
|                                                                               | Caso não<br>com um | o seja informada uma data de inci<br>prazo mínimo de 60 dia(s) corrido | lo sugerida, o sistema buscará ho<br>o(s) a partir de hoje. | rários disponíveis |
| Horários sugeridos                                                            |                    |                                                                        |                                                             |                    |
| Unidade                                                                       | Sala de Audiência  | Data Início                                                            | Data Fim                                                    | Ação               |
| Vara da Infância, da Juventude e do<br>Idoso da Comarca de Duque de<br>Caxias | Audiências VIJI    | 18/10/2022 10:00 Terça-feira                                           | 18/10/2022 10:10 Terça-feira                                | Reservar sala      |

Figura 19 - Tela Ação Reservar Sala.

A tela será atualizada e retornando à **aba Últimas audiências do processo**, é possível visualizar a nova audiência agendada.

| Últimas audiências (                                                                | do processo       |                   |                   |           |                                                       |
|-------------------------------------------------------------------------------------|-------------------|-------------------|-------------------|-----------|-------------------------------------------------------|
| Unidade                                                                             | Sala da Audiência | Tipo da Audiência | Data da Audiência | Status    | Ações                                                 |
| Vara da Infância, da Juv<br>entude e do Idoso da Co<br>marca de Duque de Caxi<br>as | Audiências VIJI   | Conciliação       | 18/10/22 10:00    | designada | Redesignar<br>Cancelamento<br>Converter em Diligência |

Figura 20 - Tela Audiência Agendada.

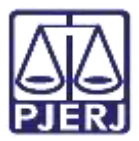

#### 4.1.1.2 Informe a data

Quando <u>preenchida a data de início</u> e selecionado o botão **Procurar Horário**, o sistema localiza o <u>primeiro horário disponível a partir da **Data de Início** selecionada</u>. Também respeitando a configuração realizada na sala vinculada a serventia onde ocorrerá a audiência.

| Sala da audiência 🖩                    | Data de                        | e início a             |                   |                                                                                                    |                                                     |
|----------------------------------------|--------------------------------|------------------------|-------------------|----------------------------------------------------------------------------------------------------|-----------------------------------------------------|
| [Todas]                                | ~                              | 30/08/2022             | (100)<br>(100)    | PROCURAR HORÁRIO                                                                                                    |                                                     |
|                                        |                                |                        |                   | Caso não seja informada un<br>sugerida, o sistema buscará<br>disponíveis com um prazo n<br>corrido(s) a partir de hoje. | na data de incío<br>horários<br>nínimo de 10 dia(s) |
| Horários sugeridos                     |                                |                        |                   |                                                                                                    |                                                     |
| Unidade                                | Sala de Audiência              | Data                   | Início            | Data Fim                                                                                                    | Ação                                                |
| 1ª Vara Cível da Regional da<br>Pavuna | Sala aud 1ª cível re<br>Pavuna | egional 30/08<br>feira | /2022 11:00 Terçi | a- 30/08/2022 11:30 Terça-<br>feira                                                                                     | Reservar<br>sala                                    |

Figura 21 - Com data de início.

Sendo exibidos os horários disponíveis, selecione uma das opções listadas, clicando em Reservar sala.

| Horários sugeridos                     |                                      |                                  |                                  |                  |
|----------------------------------------|--------------------------------------|----------------------------------|----------------------------------|------------------|
| Unidade                                | Sala de Audiência                    | Data Início                      | Data Fim                         | Ação             |
| 1ª Vara Cível da Regional da<br>Pavuna | Sala aud 1ª cível regional<br>Pavuna | 30/08/2022 11:00 Terça-<br>feira | 30/08/2022 11:30 Terça-<br>feira | Reservar<br>sala |

Figura 22 - reservar sala.

A tela será atualizada e retornando à **aba Últimas audiências do processo**, é possível visualizar a nova audiência agendada

| Últimas audiências                      | do processo                       |                   |                   |              |             |
|-----------------------------------------|-----------------------------------|-------------------|-------------------|--------------|-------------|
| Unidade                                 | Sala da Audiência                 | Tipo da Audiência | Data da Audiência | Status       | Ações       |
| 1ª Vara Civel da Region<br>al da Pavuna | Sala aud 1ª civel regional Pavuna | Conciliação       | 30/08/22 11:00    | designada    |             |
|                                         |                                   |                   |                   | 0 resultados | encontrados |

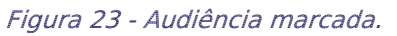

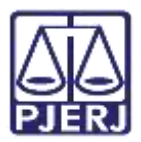

#### 4.1.2 Designação Manual

Nesta opção de designação é possível escolher uma data específica e horário para a audiência.

Selecione os campos Tipo de Audiência, Duração da Audiência, que é carregada de forma automática caso tenha sido cadastrada anteriormente, e Sala da Audiência.

Nesta opção, a seleção da Data de início é obrigatória, preencha o horário se necessário.

| Campos obrigatorios     Designação sugerida      Designação sugerida | ação manual                                                             |                                                                                 |          |
|----------------------------------------------------------------------|-------------------------------------------------------------------------|---------------------------------------------------------------------------------|----------|
| Tipo de audiência *                                                  | Duração da audiência (min.)* 🗉                                          | Sala da audiência* 🚊                                                            |          |
| Conciliação                                                          | ✔ 4                                                                     | Audiências VIJI                                                                 | ~        |
| Data de início* 🔒                                                    | ]                                                                       |                                                                                 |          |
| 19/08/2022 18:03                                                     | RESERVAR HORÁRIO                                                        |                                                                                 |          |
|                                                                      | Caso não seja informada uma data d<br>disponíveis com um prazo mínimo d | le incío sugerida, o sistema buscará<br>e 60 dia(s) corrido(s) a partir de hoie | horários |

Ao finalizar o preenchimento, clique no botão Reservar Horário

Figura 24 - Tela Designação Manual.

Quando o horário estiver disponível, o sistema marca a audiência, sendo exibido apenas um aviso de marcação. E é adicionada audiência na aba Últimas Audiências do processo atualizado.

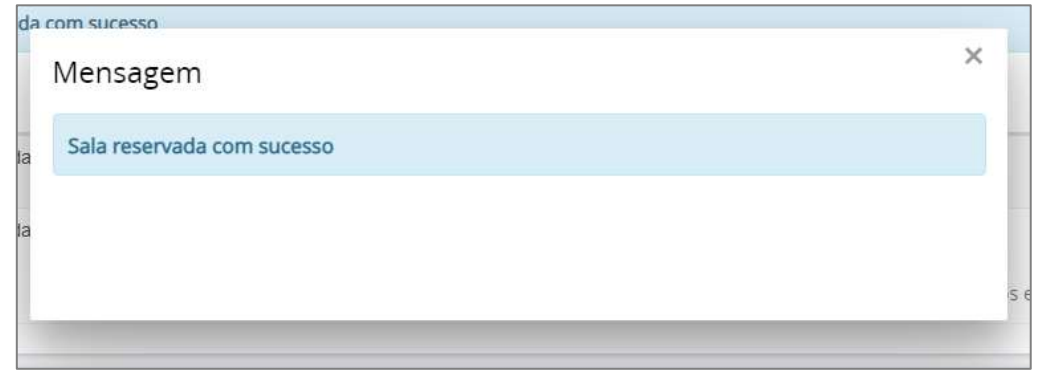

Figura 25 – Confirmação de agendamento.

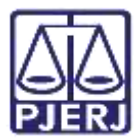

#### 4.1.2.1 Conflito de Audiência

Caso exista audiência marcada para o dia, horário e local selecionados, será exibida a informação de conflito.

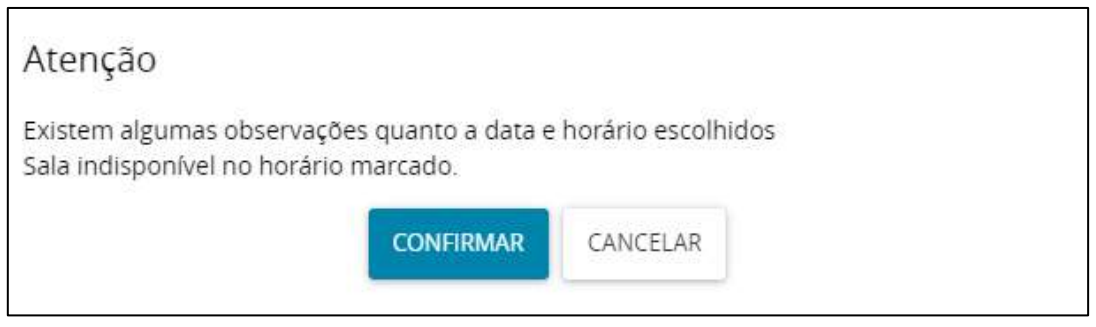

Figura 26 - Tela Mensagem de Conflito.

Caso deseje manter as duas, clique no botão Confirmar Marcação exibido na aba Audiências em Conflito

Se desejar alterar a data preencha os campos com uma nova **data, horário** ou **sala**, em seguida clique novamente no botão **Reservar Horário**.

|                                                                  |           | -                                                   |                                                  |                                                                           |                       |
|------------------------------------------------------------------|-----------|-----------------------------------------------------|--------------------------------------------------|---------------------------------------------------------------------------|-----------------------|
| tipo de audiencia * #                                            |           | Duração da aud                                      | iencia (min.)* -                                 | Sala da audiencia*                                                        |                       |
| Conciliação                                                      | ×         | 5                                                   |                                                  | Audiências Viji                                                           |                       |
| Data de início* =                                                |           | 1                                                   |                                                  |                                                                           |                       |
|                                                                  |           |                                                     |                                                  |                                                                           |                       |
| 19/08/2022 18:03                                                 | <b>GB</b> | RESERVAR HO                                         | RARIO                                            |                                                                           |                       |
| 19/08/2022 18:03                                                 |           | RESERVAR HO<br>Caso não seja inf                    | RARIO                                            | le incio sigerida, o sistema busc                                         | ară horărios          |
| 19/08/2022 18:03                                                 | C10       | RESERVAR HO<br>Caso não seja inf<br>disponíveis com | RARIO<br>formada uma data d<br>um prazo mínimo d | le incio sugerida, o sistema bosc<br>e 60 dia(s) corrido(s) a partir de f | ară horărios<br>toje. |
| 19/08/2022 18:03<br>Audiências em conflito                       |           | RESERVAR HO<br>Caso não seja inf<br>disponíveis com | RĂRIO<br>formada uma data d<br>um prazo mínimo d | le inclo sugerida, o sistema bosc<br>e 60 dia(s) corrido(s) a partir de f | arā horārios<br>toje. |
| 19/08/2022 18:03<br>Audiéncias em conflito<br>CONFIRMAR MARCAÇÃO |           | RESERVAR HO<br>Caso não seja inf<br>disponíveis com | RÀRIO<br>formada uma data d<br>um prazo mínimo d | le inclo sugerida, o sistema busc<br>e 60 dia(s) corrido(s) a partir de l | ară horărios<br>hoje  |

Figura 27 - Tela Conflito de Reserva de Sala.

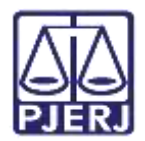

### 4.2 Redesignar Audiência

Só será possível redesignar uma audiência que já <u>foi marcada e não foi realizada</u>. Para remarcar uma audiência, na aba **Últimas audiências do processo**, clique em **Redesignar** na coluna **Ações**.

| Últimas audiências do pro                                   | cesso             |                   |                   |           |                                                         |
|-------------------------------------------------------------|-------------------|-------------------|-------------------|-----------|---------------------------------------------------------|
| Unidade                                                     | Sala da Audiência | Tipo da Audiência | Data da Audiência | Status    | Ações                                                   |
| 1º Juizado Especial Civel da Co<br>marca de Duque de Caxias | sala 1            | Conciliação       | 07/02/22 15:20    | designada | Redesignar<br>Cancelarriento<br>Converter em Diligência |

Figura 28 - Tela Ação Redesignar.

O sistema já altera o **Status** para **Remarcado**. Desça a barra de rolagem até o final da página para remarcar.

| Ľ | Últimas audiências do pro                                   | cesso             |                   |                   |             |           |
|---|-------------------------------------------------------------|-------------------|-------------------|-------------------|-------------|-----------|
|   | Unidade                                                     | Sala da Audiência | Tipo da Audiência | Data da Audiência | Status      | Ações     |
|   | 1º Julzado Especial Civel da Co<br>marca de Duque de Caxias | sala 1            | Conciliação       | 07/02/22 15:20    | redesignada | Rémarcado |

Figura 29 - Tela Ação Remarcado.

O usuário pode remarcar para uma data específica, utilizando a opção **Designação** manual ou remarcar para a próxima data disponível na agenda utilizando a opção Designação sugerida, ao final é preciso inserir o motivo da redesignação e clicar em Reservar Horário ou Procurar Horário, dependendo do tipo de designação escolhida.

| 🔿 Designação sugerida 🏽 De | isignação man | ual                            |                                                                                                    |
|----------------------------|---------------|--------------------------------|----------------------------------------------------------------------------------------------------|
| Tipo de audiência * 🗉      |               | Duração da audiência (min.)* 🗉 | Sala da audiência* 🗉                                                                                                    |
| Conciliação                | *             | 15                             | Sala 01 👻                                                                                                    |
| Data de início* 🗉          |               | Motivo da Redesignação* 🗉      |                                                                                                    |
| 17/08/2022 10:00           | <b>(3)</b>    | Motiva da <u>Redesignação</u>  | RESERVAR HORÁRIO                                                                                                    |
|                            |               |                                | Caso não seja informada uma data de inclo<br>sugenda, o sistema buscará horários<br>disponíveis com um prazo minimo de 20 |

Figura 30 - Tela Designação Sugerida.

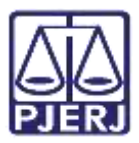

#### 4.2.1 Designação Sugerida

Nesta opção de remarcação, o sistema vai verificar as **próximas datas e horários disponíveis** e listar para que o usuário selecione a mais adequada.

Selecione os campos **Tipo de Audiência**, **Duração da Audiência**, que é carregada de forma automática caso tenha sido cadastrada anteriormente, e **Sala da Audiência**, caso não tenha preferência escolha a opção **Todas**.

A **Data de início** é opcional. Quando este campo não for preenchido, o sistema localiza o primeiro horário disponível após o <u>prazo mínimo configurado para a serventia.</u>

| Unidade a                                           | Tipo de audiência * = |        | Duração da audiência (min.1* - |  |
|-----------------------------------------------------|-----------------------|--------|--------------------------------|--|
| 1º juizado Especial Civel da Comarca de Duque de Co | Conciliação           | ÷      | 10                             |  |
| Sala da audiência a                                 | Data de início 🐇      |        | Motivo da Redesignação*        |  |
| sala 1                                              | 17/08/2022            | (IIII) | Teste.                         |  |
|                                                     |                       |        |                                |  |
|                                                     |                       |        |                                |  |
|                                                     |                       |        |                                |  |
|                                                     |                       |        |                                |  |
| PROCURAR HORARD                                     |                       |        |                                |  |

Ao finalizar o preenchimento, clique no botão Procurar Horário.

#### Serão listadas algumas opções de horários disponíveis, clique na Ação Reservar sala.

| Horários sugeridos                                                            |                      |                                 |                                 |                  |
|-------------------------------------------------------------------------------|----------------------|---------------------------------|---------------------------------|------------------|
| Unidade                                                                       | Sala de<br>Audiência | Data Início                     | Data Fim                        | Ação             |
| Vara da Infância, da Juventude e<br>do Idoso da Comarca de Duque<br>de Caxias | Audiências<br>VIJI   | 19/08/2022 10:00<br>Sexta-feira | 19/08/2022 10:10<br>Sexta-feira | Reservar<br>sala |

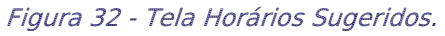

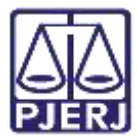

Retornando à aba Últimas audiências do processo, o Status da audiência é atualizado.

| Últimas audiênc                                                                   | ias do processo   |                   |                   |           |                                                          |
|-----------------------------------------------------------------------------------|-------------------|-------------------|-------------------|-----------|----------------------------------------------------------|
| Unidade                                                                           | Sala da Audiência | Tipo da Audiência | Data da Audiência | Status    | Ações                                                    |
| Vara da Infância, da<br>Juventude e do Ido<br>so da Comarca de<br>Duque de Caxias | Audiências VIJI   | Conciliação       | 19/08/22 10:00    | designada | Redesignar<br>Cancelamento<br>Converter em<br>Diligência |

Figura 33 - Tela Status da Audiência.

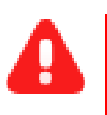

ATENÇÃO: Ao abrir os Autos Digitais, haverá uma movimentação lançada na árvore do processo sobre a remarcação da audiência.

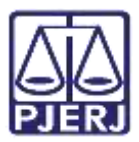

#### 4.2.2 Designação Manual

Nesta opção de remarcação é possível escolher uma **data específica** para a audiência.

Selecione o os campos **Tipo de Audiência**, **Duração da Audiência**, que é carregada de forma automática caso tenha sido cadastrada anteriormente e **Sala da Audiência**.

Nesta opção, a **Data de início** é obrigatória, preencha o horário se necessário.

#### Ao finalizar clique no botão Reservar Horário

| Audiência                  |                  |                                   |                                 | ^           |
|----------------------------|------------------|-----------------------------------|---------------------------------|-------------|
| • Campos obrigatório       | S                |                                   |                                 |             |
| 🔾 Designação sugerida 🥥    | Designação       | manual                            |                                 |             |
| Tipo de audiência * 🗎      |                  | Duração da audiência (min.)* 🛛    | Sala da audiência* 🗉            |             |
| Concili <mark>a</mark> ção | ~                | 5                                 | Audiências VIJI                 | ~           |
| Data de início* 🗎          |                  |                                   |                                 |             |
| 19/08/2022 12:58           | ntanta<br>[::::] | RESERVAR HORÁRIO                  |                                 |             |
|                            |                  | Caso não seja informada uma data  | de incío sugerida, o sistema bi | uscará      |
|                            |                  | horários disponíveis com um prazo | mínimo de 60 dia(s) corrido(s)  | a partir de |
|                            |                  | hoje.                             |                                 |             |

Quando o horário estiver disponível, o sistema remarca a audiência e na aba Últimas Audiências do processo e o Status será atualizado.

| Últimas audiências do                                                            | processo          |                   |                   |             |                                                       |
|----------------------------------------------------------------------------------|-------------------|-------------------|-------------------|-------------|-------------------------------------------------------|
| Unidade                                                                          | Sala da Audiência | Tipo da Audiência | Data da Audiência | Status      | Ações                                                 |
| Vara da Infância, da Juventu<br>de  e do Idoso da Comarca d<br>e Duque de Caxias | Audiências VIJI   | Conciliação       | 19/08/22 12:58    | designada   | Redesignar<br>Cancelamento<br>Converter em Diligência |
| Vara da Infância, da Juventu<br>de e do Idoso da Comarca d<br>e Duque de Caxias  | Audiências VIJI   | Conciliação       | 17/10/22 10:00    | redesignada | Remarcado                                             |

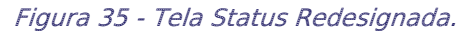

Figura 34 - Tela Designação Manual.

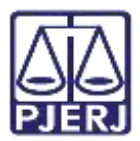

#### 4.2.2.1 Conflito de Audiência

Quando uma audiência já estiver marcada para o dia, horário e local selecionados, é exibida a informação de conflito e os dados do processo com a audiência já agendada.

Caso deseje manter as duas, clique no botão Confirmar Marcação.

Para mudar a data do agendamento, altere a data, horário ou a sala e clique novamente no botão **Reservar Horário**.

| Audiência                  |                            |                      |                      |                       |             | ^          |
|----------------------------|----------------------------|----------------------|----------------------|-----------------------|-------------|------------|
| 0 * Campos obrigatórios    |                            |                      |                      |                       |             |            |
| 🔾 Designação sugerida 🖲 De | esignação mar              | nual                 |                      |                       |             |            |
| Tipo de audiência * 🗟      |                            | Duração da audiênc   | :ia (min.)* 🗎        | Sala da audiênc       | :ia* 🛝      |            |
| Conciliação                | ~                          | 5                    |                      | Audiências V          | /1]1        | ~          |
| Data de início* 🗎          |                            |                      |                      |                       |             |            |
| 19/08/2022 12:58           |                            | RESERVAR HORÁR       | NO                   |                       |             |            |
|                            |                            | Caso não seja inform | nada uma data de inc | tio sugerida, o siste | ema buscar  | á horários |
| Audiências em conflito     | o                          | disponivers com and  | prazo minimo de oo.  | ala(s) corrigo(s) a j | parur de no | je.        |
| CONFIRMAR MARCAÇÃO         | 2                          |                      |                      |                       |             |            |
| Processo                   | Tipo de aud                | liência Sala         | Início               | Fim                   | Status      | Designação |
| 0800296-4                  | Conc <mark>ilia</mark> ção | Audiências VI        | JI 19/08/2022 12:58  | 19/08/2022 13:03      | designada   | Manual     |

Figura 36 - Tela Audiências em Conflito.

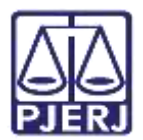

## 4.3 Cancelar Audiência

Na tela da tarefa de Gerenciar Audiência, na aba Últimas Audiências do Processo, localize a audiência a ser cancelada e clique no botão Cancelamento na coluna Ações.

| MedProt 0800296-86.202<br>STERIO PUBLICO DO ESTADO                    | 21.8.19.0021 Gere | enciar Audiência [<br>X VOLANS CORONA | •                 |           | E 🖻 🎙 1 🔊                                  |
|-----------------------------------------------------------------------|-------------------|---------------------------------------|-------------------|-----------|--------------------------------------------|
| página                                                                |                   |                                       |                   |           |                                            |
| Últimas audiência                                                     | as do processo    |                                       |                   |           |                                            |
| Unidade                                                               | Sala da Audiência | Tipo da Audiência                     | Data da Audiência | Status    | Ações                                      |
| Vara da Infância, da J<br>uventude e do Idoso d<br>a Comarca de Duque | Audiências VIJI   | Conciliação                           | 19/08/22 12:58    | designada | Redesignar<br>Cancelamento<br>Converter em |

Figura 37 - Tela Cancelamento

#### O sistema exibirá todas as informações da audiência para validação do cancelamento.

| Assuntos                                                                                                    |                                                                                           |
|----------------------------------------------------------------------------------------------------|-------------------------------------------------------------------------------------------|
| Assunto                                                                                                    |                                                                                           |
| DIREITO DA CRIANÇA E DO ADOLESCENTE (9633)   Seção Cível (99<br>(30000) Acolhimento Institucional de Crianças e Adolescentes/seçã | 54)   Acolhimento Institucional de Crianças e Adolescentes/seção Cível<br>o Cível (30000) |
|                                                                                                    | 1 resultados encontrados                                                                  |
|                                                                                                    |                                                                                           |
| Polo Ativo                                                                                                    |                                                                                           |
| Nome da Parte                                                                                                    | Tipo da Parte                                                                             |
| Em segredo de justiça                                                                                                    | REQUERENTE                                                                                |
|                                                                                                    | 1 resultados encontrados                                                                  |
|                                                                                                    |                                                                                           |
| Polo Passivo                                                                                                    |                                                                                           |
| Nome da Parte                                                                                                    | Tipo da Parte                                                                             |
| Em segredo de justiça                                                                                                    | CRIANÇA                                                                                   |
| Em segredo de justiça                                                                                                    | CRIANÇA                                                                                   |
| Em segredo de justiça                                                                                                    | CRIANÇA                                                                                   |

Figura 38 - Tela Informações do Processo.

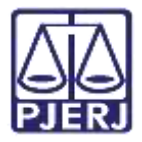

Para confirmar o cancelamento, preencha o campo **Motivo do Cancelamento**, no final da tela, e clique no botão **Confirmar**.

| Tipo de Audiência 🗉    | Sala 🗎          | Data de início 🗉 |
|------------------------|-----------------|------------------|
| Conciliação            | Audiências VIII | 19/08/2022 12:58 |
| 10.                    |                 |                  |
|                        |                 |                  |
| Motivo do Cancelamento | CONFIDMAD       |                  |
| - fil                  | CONTINUAR       |                  |
| Teste.                 |                 |                  |
|                        |                 |                  |
|                        |                 |                  |

Figura 39 - Tela Motivo do Cancelamento.

Ao verificar a aba Últimas audiências do processo, o Status já estará atualizado.

| Últimas audiências do processo                                                      |                   |                   |                   |           |                                                       |
|-------------------------------------------------------------------------------------|-------------------|-------------------|-------------------|-----------|-------------------------------------------------------|
| Dados gravados com sucesso                                                          |                   |                   |                   |           |                                                       |
| Unidade                                                                             | Sala da Audiência | Tipo da Audiência | Data da Audiência | Status    | Ações                                                 |
| Vara da Infância, da Juv<br>entude e do Idoso da Co<br>marca de Duque de Caxi<br>as | Audiências VIJI   | Conciliação       | 19/08/22 12:58    | cancelada | Cancelado                                             |
| Vara da Infância, da Juv<br>entude e do Idoso da Co<br>marca de Duque de Caxi<br>as | Audiências VIJI   | Conciliação       | 19/08/22 10:00    | designada | Redesignar<br>Cancelamento<br>Converter em Diligência |

Figura 40 - Tela Status Cancelado.

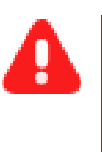

**ATENÇÃO:** Ao abrir os Autos Digitais, haverá uma **movimentação** lançada na **árvore do processo** sobre o cancelamento da audiência.

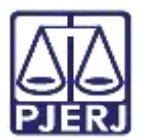

#### 4.4 Converter em Diligência

Para converter uma audiência em diligência, com o processo na tarefa Gerenciar Audiências, na aba Últimas Audiências do Processo, localize a audiência na listagem e selecione a opção Converter em Diligência na coluna Ações.

| Últimas audiência                                               | s do processo     |                   |                   |           |                                                       |
|-----------------------------------------------------------------|-------------------|-------------------|-------------------|-----------|-------------------------------------------------------|
| Unidade                                                         | Sala da Audiência | Tipo da Audiência | Data da Audiência | Status    | Ações                                                 |
| 1º Juizado Especial C<br>ível da Comarca de D<br>uque de Caxias | sala 1            | Conciliação       | 09/02/22 16:40    | designada | Redesignar<br>Cancelamento<br>Converter em Diligência |
|                                                                 |                   |                   |                   |           | 1 resultados encontrados                              |

Figura 41 - Tela Últimas Audiências do Processo.

Desça a barra de rolagem até o final da página, preencha o campo **Motivo da Conversão** e clique no botão **Confirmar**.

| • Campos obrigatóri      | os          |                                      |
|--------------------------|-------------|--------------------------------------|
| <b>Tipo de Audiência</b> | <b>Sala</b> | Data de início ⊜<br>09/02/2022 16:40 |
| Motivo da Conversão* ∋   | CONFIRMAR   |                                      |
|                          | h           |                                      |

Figura 42 - Tela Motivo de Conversão.

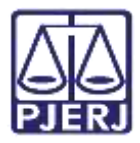

Ao confirmar o processo de conversão, a tela é atualizada. O sistema exibe uma mensagem na tarja azul, que os dados foram gravados com sucesso e é possível visualizar o **novo status** da audiência no campo **Últimas Audiências do Processo**.

Em seguida, clique no botão Autos.

| GRUS SERPENS X NORMAI                                          | GRUS CANES VENATIC | o de Audiencia [JEC_<br>I | v                 |                          | 🔳 🖻 🗣 1 💐                |
|----------------------------------------------------------------|--------------------|---------------------------|-------------------|--------------------------|--------------------------|
| <                                                              | 1                  |                           |                   |                          |                          |
| página                                                         |                    |                           |                   |                          |                          |
| Últimas audiências                                             | do processo        |                           |                   |                          |                          |
| Dados gravados com s                                           | sucesso            |                           |                   |                          |                          |
| Unidade                                                        | Sala da Audiência  | Tipo da Audiência         | Data da Audiência | Status                   | Ações                    |
| 1º Juizado Especial Cíve<br>I da Comarca de Duque<br>de Caxias | sala 1             | Conciliação               | 09/02/22 16:40    | convertida em diligência | Convertido em Diligência |
|                                                                |                    |                           |                   |                          | 1 resultados encontrado  |

Figura 44 - Tela Novo Status.

Ao abrir os Autos Digitais, haverá uma **movimentação** lançada na **árvore do processo** sobre a audiência convertida em diligência.

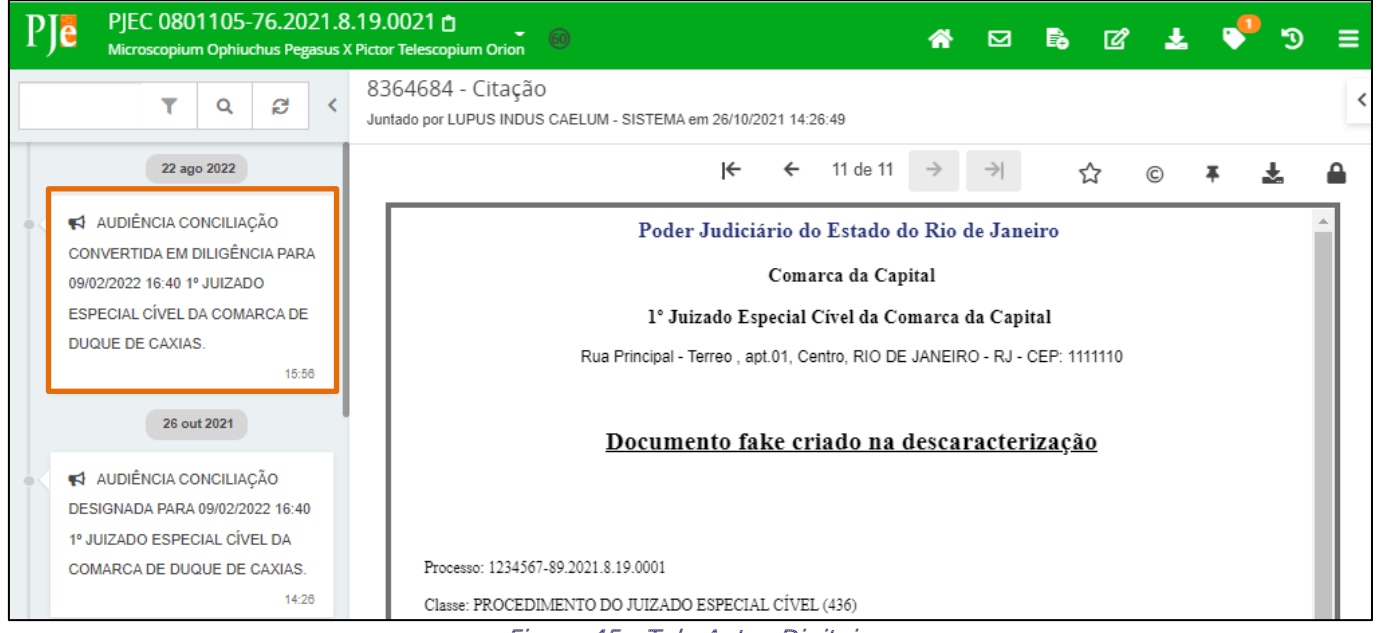

Figura 45 - Tela Autos Digitais.

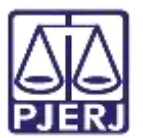

## 5. Histórico de Versões

| Versão | Data       | Descrição da alteração             | Responsável     |
|--------|------------|------------------------------------|-----------------|
| 1.0    | 10/11/2020 | Elaboração do manual.              | Simone Araujo   |
| 1.0    | 30/11/2020 | Revisão ortográfica e de template. | Joanna Liborio  |
| 1.1    | 19/08/2022 | Atualização do Manual.             | Juliana Almeida |
| 1.1    | 23/08/2022 | Revisão ortográfica e de template. | Amanda Narciso  |
| 1.1    | 15/09/2022 | Revisão de Documento.              | Simone Araujo   |